# 大会申込操作手順書

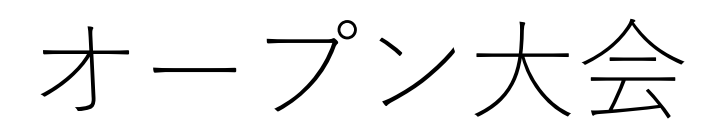

## 令和6年11月更新

1. ミングルス会員登録手順

# 1. ミングルス会員登録手順

既にミングルスへの会員登録が完了している方は、登録済みのアカウントを使用できます。

- ①ミングルスサイトの「会員登録/ ログイン」をクリックする
  - ミングルスへのアクセス方法 ・「ミングルス」で検索 ・下記のURLにアクセス https://www.mingles.jp
- ②「会員登録」をクリックする

- ③必要項目を入力し、確認画面・ 登録完了画面へ進む
  - 1. 必要項目を入力する
  - 2. 「確認画面へ進む」を クリックする
  - 入力内容の確認を行い、
     登録を完了する

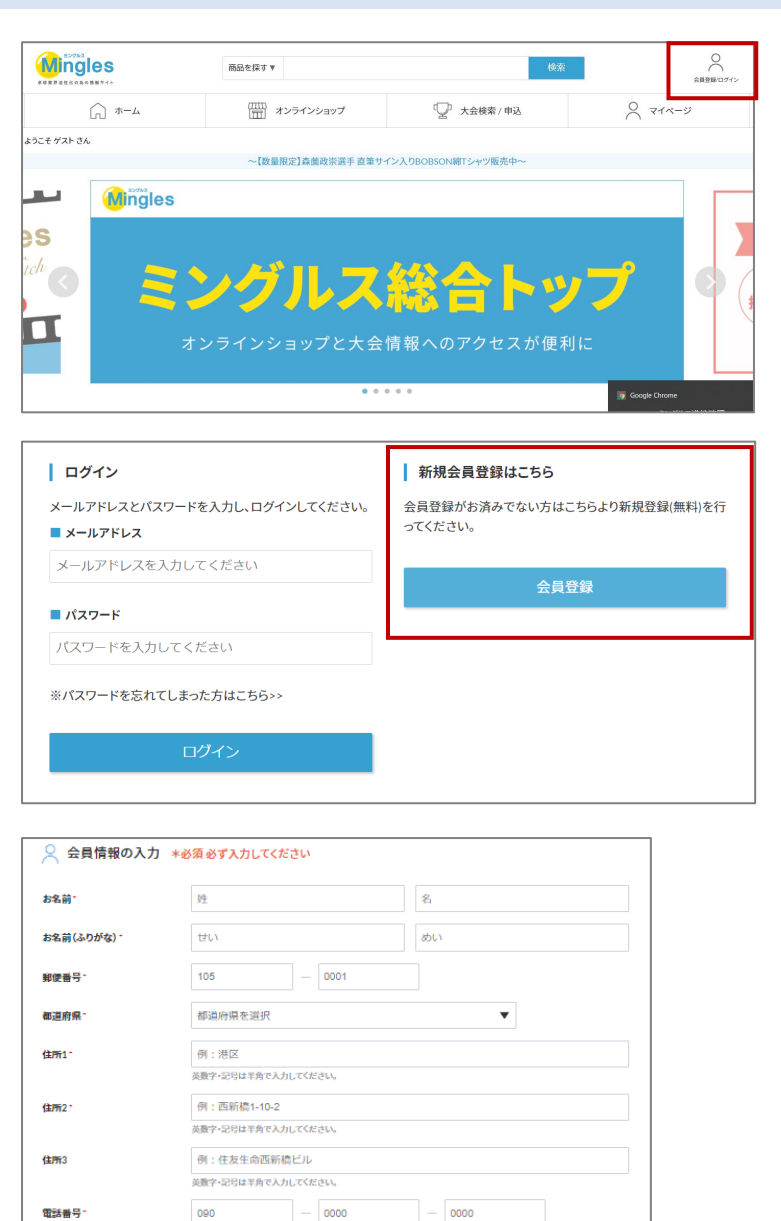

例:sample@example.com

・IDと同じパスワードは推奨されません

○ 希望しない

パスワードは英語の大文字・英語の子文字を含み、≥文字以上である必要があります。 ・パスワードは他人に推測されないとう十分に注意して認定してください。

<u>利用規約</u>に同意する

確認画面へ進む

とのメール受信を希望される方は、「希望す

開催のお知らせ、またこ

○ 希望する

当サイトからのセール クしてください。

メールアドレス・ メールアドレス確認

DM受信

パスワード・

パスワード確認

オープン大会は誰でも申込を行うことができますが、連盟登録済みの団体として参加する場合は該当団体のWEB管理者が申込を行ってください。

### 2-1. 連盟登録済みの方(WEB管理者)の申込手順

- ①ミングルスサイトの「大会検索/ 申込」をクリックする
  - ミングルスへのアクセス方法 ・「ミングルス」で検索 ・下記のURLにアクセス https://www.mingles.jp

②申込を行いたい大会を検索する

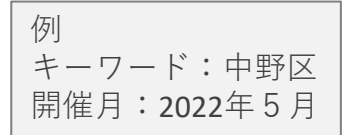

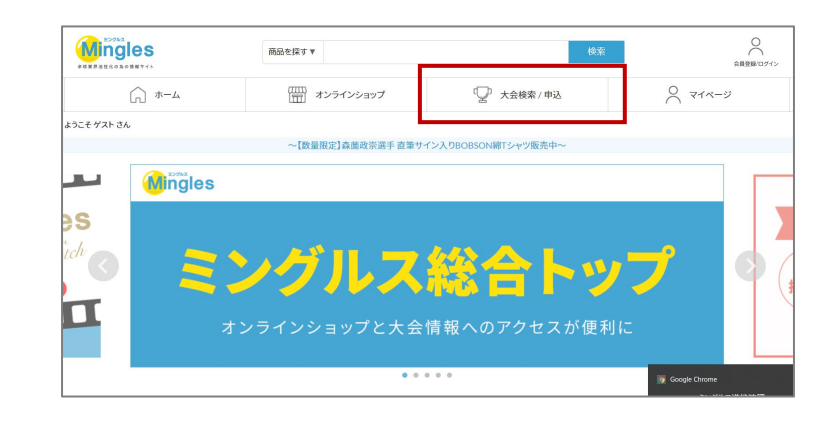

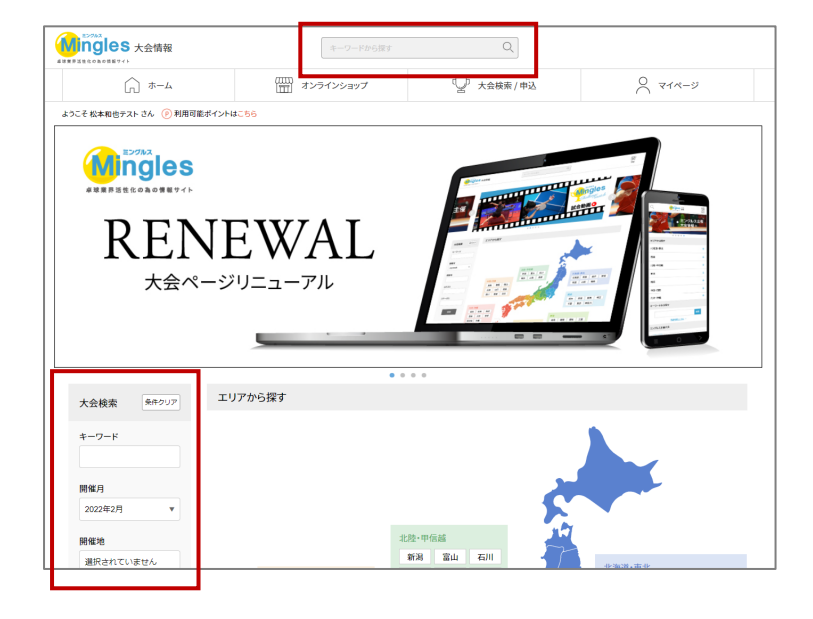

③申込を行いたい大会を クリックする

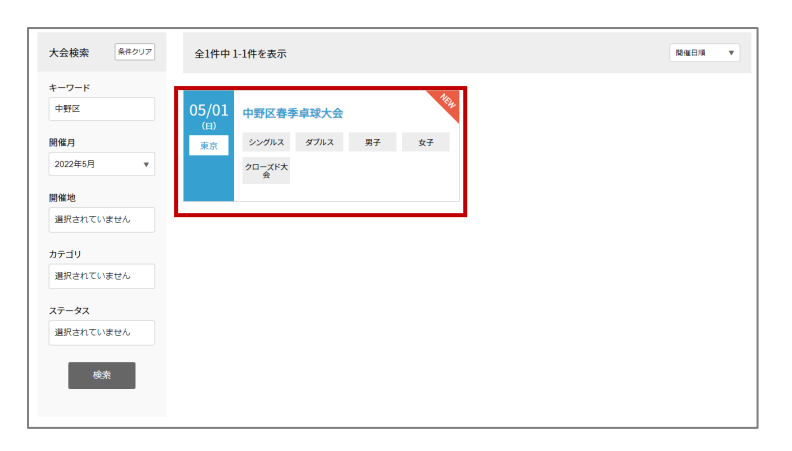

#### ④大会の内容を確認し、「大会に 申し込む」をクリックする

※申し込みを行う前に必ず大会要項の 確認を行ってください。

| 大会検索 ##2007        | 05/01 <sub>(E)</sub> 3 | 12                                                                                                    |
|--------------------|------------------------|----------------------------------------------------------------------------------------------------|
| 1-7-F              | 中野区春季卓球                | 大会                                                                                                    |
|                    | シングルス ダブル              | ス 男子 女子 クローズド大会                                                                                                    |
| (E)(E)(I)          | 1-01710                |                                                                                                    |
| 2022年2月 ▼          | Asere                  |                                                                                                    |
| (R)6E3(B)          |                        | Lander Martine                                                                                                    |
| 選択されていません          | Sec. 1                 |                                                                                                    |
| カテゴリ               |                        |                                                                                                    |
| 選択されていません          | t 🖄                    | 大公理印 · · · · · · · · · · · · · · · · · · ·                                                                                                    |
| ステータス<br>選択されていません |                        | 1.3.241-755 C                                                                                                    |
| 48.7R              | EIS                    | 2022/05/01 06:30~~<br>新平市博 58(3 305)的合 便平印庫 138(3 305)的合                                                                                                    |
|                    | <b>☆</b> ₩             | 東京郡中野区斯井三丁目37番78号                                                                                                    |
|                    | 1000E113               | #1504254#-9829-                                                                                                    |
|                    | ±¶                     | 一般社团进入中野区体育協会                                                                                                    |
|                    | <b>跋达神口</b>            | [日平]<br>(ダブルス男子女子<br>(130 歳以上ダブルス男子女子<br>(130 歳以上ダブルス男子女子<br>(第47 JJ)<br>(第47 JJ)<br>(第47 JJ)<br>(100 歳以上前会グブルス<br>(130 歳以上前会グブルス<br>(130 歳以上前会グブルス)<br>(130 歳以上前会グブルス)                                                                                                    |
|                    | л-л                    | 現行日本卓越ルールによるトーナメント又はリーグ戦形式で行います。                                                                                                    |
|                    | 減合球                    | 日本卓球協会使用指定球 硬式ボール(白色)ニッタク                                                                                                    |
|                    | 参加貢格                   | [前平]<br>(ダガスス男子・女子<br>(139 歳以上ダガスス男子・女子<br>(139 歳以上ダガスス男子・女子<br>(第47 )<br>の称らガスス<br>(30 )<br>高級上的ダブスス<br>(30 )<br>高級上的ダブスス<br>(30 )<br>高級上的ダブスス<br>(30 )<br>高級上的ダブスス<br>(30 )<br>高級上的ダブスス<br>(30 )<br>高級上的ダブスス<br>(30 )<br>(31 )<br>(31 ) |
|                    | 参加費                    | シングルス中学生以下の罪 500 円<br>ダブルス1駅 2,000 円                                                                                                    |
|                    | PENN                   | 3月10日(木)-3月24日(木)                                                                                                    |
|                    | I                      | 大会に申し込む                                                                                                    |

## ミングルスサイトにログインしていない場合、申込に進むとログインページへ案内があり ます。メールアドレスとパスワードを入力し、ログインを行ってください。

⑤申し込みを行う団体を選択する

1. 年度登録済の団体から参加の場合

→申込を行う団体を選択する

- 2. 外部の団体として参加する場合
  - →「登録外団体から申し込む」から申込に進む

⑥種目を選択し、参加者リストを作成

- 1. 種目を選択する
- 2. 「参加者の追加」をクリック →下記の画面が表示される

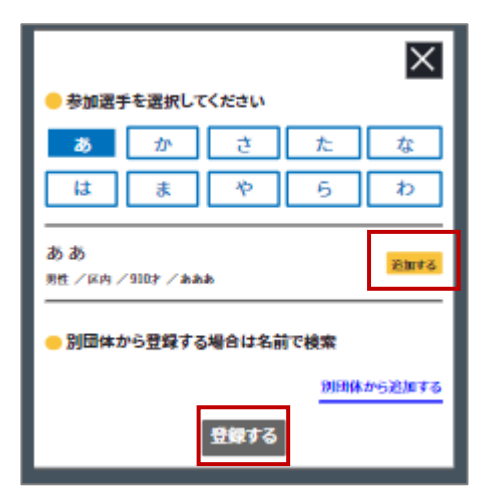

自身の団体に所属している選手が表示

3. 選手を選択し、登録する

| ・シングルスの場合<br>選手を選択することで登録されます。                                                   |
|----------------------------------------------------------------------------------|
| ・ダブルスの場合<br>選手を2名選択し、「登録」ボタンを<br>クリックすることで登録されます。<br>また、別団体から選手を検索すること<br>もできます。 |

| 😨 団体選択      |        |       |
|-------------|--------|-------|
| 申込可能な団体一覧   |        |       |
| ミングルス       | ジャイアンツ | タイガース |
| 登録外団体として申込む |        |       |

| 🛑 第53回 中野東京オープン卓球大会                                          |       |              |
|--------------------------------------------------------------|-------|--------------|
| 前半の部                                                         | i i i | 前半の部:ダブルス男子  |
| 日本<br>ダブルス男子<br>現在の登録神動:002,000円//神                          | /.    | ダブルス男子登録選手一覧 |
| ダブルス女子<br>泉在の登録枠数:50 2,000円/枠                                | />    | 登録外選手の逆加     |
| <ul> <li>100歳以上ダブルス男子</li> <li>現在の登録枠数:002,000円/枠</li> </ul> | />    |              |
| 100歳以上ダブルス女子<br>現在の翌職枠数5002,000円/枠                           | />    |              |
| 中学生以下シングルス男子<br>発在の登録数:00 500円/人                             | />    |              |
| 中学生以下シングルス女子<br>現在の問題数:00 50011/人                            | />    |              |
| 後半の部                                                         |       |              |
| ──般シングルス男子<br>報在の登録数:001,000FI/人                             | />    |              |
| ー般シングルス女子<br>現在の登録表:001,000 <sup>11</sup> /人                 | />    |              |
| 40歳以上シングルス男子<br>現在の登録数:001,000円/人                            | />    |              |
| → 40歳以上シングルス女子<br>現在の登録数:001,000円/人                          | />    |              |
| ○ 60歳以上シングルス男子<br>現在の回報数0001,000円/人                          | />    |              |
| ○ 60歳以上シングルス女子<br>泉在の登録数:001,000円/人                          | />    |              |
| 登録完了後お支払いへ進んでください                                            |       |              |
| 前半の部                                                         |       |              |
| ダブルス男子                                                       | 0[3   |              |
| ダブルス女子                                                       | 0[3   |              |
| 100歳以上ダブルス男子                                                 | 013   |              |
| 100歳以上ダブルス女子                                                 | 013   |              |
| 中学生以下シングルス男子                                                 | 0[3]  |              |

※登録外の選手を追加する場合

 「登録外選手の追加」を クリック

| 前半の部                          | ▲ 前半の部:ダブルス男子 |   |
|-------------------------------|---------------|---|
|                               | ダブルス男子登録選手一覧  |   |
| ダブルス男子<br>現在の登録枠数:00 2,000円/枠 | → 参加者の注加      |   |
| ダブルス女子                        | SH4WED/CM     | 1 |

Ⅱ. 「追加」をクリック

| 入力済み選手を         | を編集します。 | ×  |
|-----------------|---------|----|
| 中野太郎            |         | _  |
| 男性 / 44歳 / スワロー | -ズ      | 編集 |
|                 | 追加      |    |
|                 |         |    |

 Ⅲ. 必要項目を入力し、「追加」を クリック

→選手の追加が完了します。

※この時点ではまだ参加登録は完了して いません。

登録外選手の追加が完了すると、すべ ての種目の選手一覧に該当の選手が表 示されるようになります。 前頁⑥の内容に沿って、参加者登録を 行ってください。

・備考欄について 戦型や主な戦績をご記入ください。 組合せの参考として使用します。

| <del>~</del> |         |     |
|--------------|---------|-----|
| ─ 選手を追加し;    | ます。     |     |
| 氏名*          | 山田      | 太郎  |
| 氏名(かな) *     | やまだ     | たろう |
| 性別*          | 選択してくださ | い 🗸 |
| 年齢*          |         | 歳   |
| 所属団体名*       |         |     |
| 峨型           | 選択してくださ | U 🔻 |
| 備考<br>(戦績など) | 主な戦績など  |     |
|              |         |     |
|              |         |     |
|              | 追加      | ]   |

※手動追加した選手情報を編集する

- I. 「編集」をクリック
- ※いずれかの種目に登録済みの選手は 編集を行うことができません。 先に種目への登録を解除してください。
  - ■. 変更したい項目を編集し、 「保存」をクリック

| ● 入力済み選手を編集します。  | X  |
|------------------|----|
| 中野太郎             | 編集 |
| 男性 / 44歳 / スワローズ |    |
| 追加               |    |

| ←<br>● 入力済み選手 | 手を編集します。 |       |   |
|---------------|----------|-------|---|
| 氏名*           | 中野       | 太郎    |   |
| 氏名(かな) *      | なかの      | たろう   |   |
| 性別*           | 男性       | •     |   |
| 年齢*           | 44       |       | 歳 |
| 所属団体名*        | ג–םרַג   |       |   |
| 戰型            | カット      | •     |   |
| 備考<br>(戦頻など)  | 2010全日本  | 選手権出場 |   |
|               | 消除       | 保友    |   |
|               | HE UNIX  | UKIT  |   |

- 4. お支払い金額を確認する 申込画面最下部に表示されている お支払い料金を確認する
- 5. 登録内容を再度確認し、 「お支払いへ進む」をクリックする

#### ※お支払い画面に進むと登録画面に 戻ることはできません。 お支払いに進む前に入力内容を 確認してください。

#### ▶ 登録完了後お支払いへ進んでください

#### 午前の部

| ダブルス男子       | 2,000(9) |
|--------------|----------|
| ダブルス女子       | 0(4)     |
| 100歳以上ダブルス男子 | 0(7)     |
| 100歳以上ダブルス女子 | 0(7)     |
| 130歳以上ダブルス男子 | 0(7)     |
| 130歳以上ダブルス女子 | 019      |
| 午後の部         |          |

| 混合ダブルス       | 2,000(%) |
|--------------|----------|
| 100歳以上混合ダブルス | 089      |
| 130歳以上混合ダブルス | 2,000(4) |
| 中学生以下男子シングルス | 0(7)     |

中学生以下女子シングルス

#### 合計:6,000円

0PJ

○ 参加者の確認は完了しましたか?

お支払いへ進む

⑦お支払いを行う

決済方法を選択し、お支払いを行う

・クレジットカード払い
 画面の案内に従ってカードを登録し、お支払いを確定してください。

・コンビニ払い 申込完了のメール内にお支払い の案内URLがあります。 お支払い方法を選択し、お支払 いを完了してください。

※コンビニ払いのお支払い期限は申込から3日後の23時59分です。

| シナガリンナンナの中レマノキン       |   | 由当由应       |            |
|-----------------------|---|------------|------------|
| お支払い方法を選択してくたさい。      |   | 申込内容<br>*÷ | 6.000円(税込) |
| ◉ クレジットカードまたはデビットカード  |   |            |            |
|                       |   | 合計金額       | 6,000円(祝込) |
|                       |   |            |            |
|                       |   |            |            |
|                       |   |            |            |
| 🕂 カード情報を追加する          | 5 |            |            |
|                       | _ |            |            |
|                       |   |            |            |
|                       |   |            |            |
|                       |   |            |            |
|                       |   |            |            |
| ○ ヨンビニ・銀行AIM・ネットハンキンク |   |            |            |
|                       |   |            |            |
|                       |   |            |            |
|                       |   |            |            |

大会申込後は、マイページから申込履歴の確認と領収書の発行ができます。

#### ※注意

申し込み完了後にミングルスのサイト上で登録内容の変更やキャンセルはできません。 お問い合わせは大会主催者までお願いします。

#### 2-2. 連盟登録の無い方の申込手順

大会へのお申し込みにはミングルスへの会員登録が必須です。

- ①ミングルスサイトの「大会検索/ 申込」をクリックする
  - ミングルスへのアクセス方法 ・「ミングルス」で検索 ・下記のURLにアクセス
  - https://www.mingles.jp

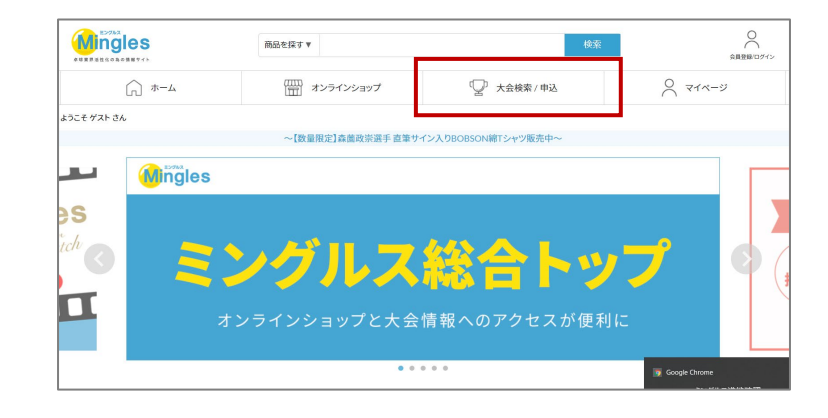

②申込を行いたい大会を検索する

| 例                    |
|----------------------|
| キーワード:中野区            |
| 開催月 <b>:2024</b> 年5月 |

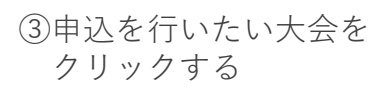

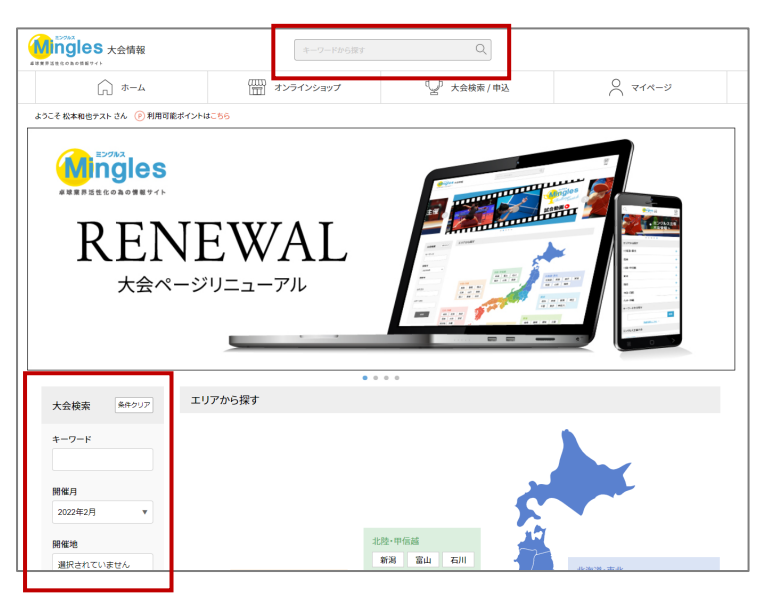

| キーワード<br>中野区<br>期催月 | 05/01 中野<br> | 区春季卓球大会  |    | New |  |  |
|---------------------|--------------|----------|----|-----|--|--|
| 期催月                 | (日)          |          |    |     |  |  |
|                     | 東京シン         | グルス ダブルス | 男子 | 女子  |  |  |
| 2022年5月 ▼           | 20-<br>9     | ズド大<br>: |    |     |  |  |
| 選択されていません           |              |          |    |     |  |  |
| カテゴリ<br>選択されていません   |              |          |    |     |  |  |
| ステータス               |              |          |    |     |  |  |
| 選択されていません           |              |          |    |     |  |  |

④大会の内容を確認し、「大会に 申し込む」をクリックする

※申し込みを行う前に必ず大会要項の 確認を行ってください。

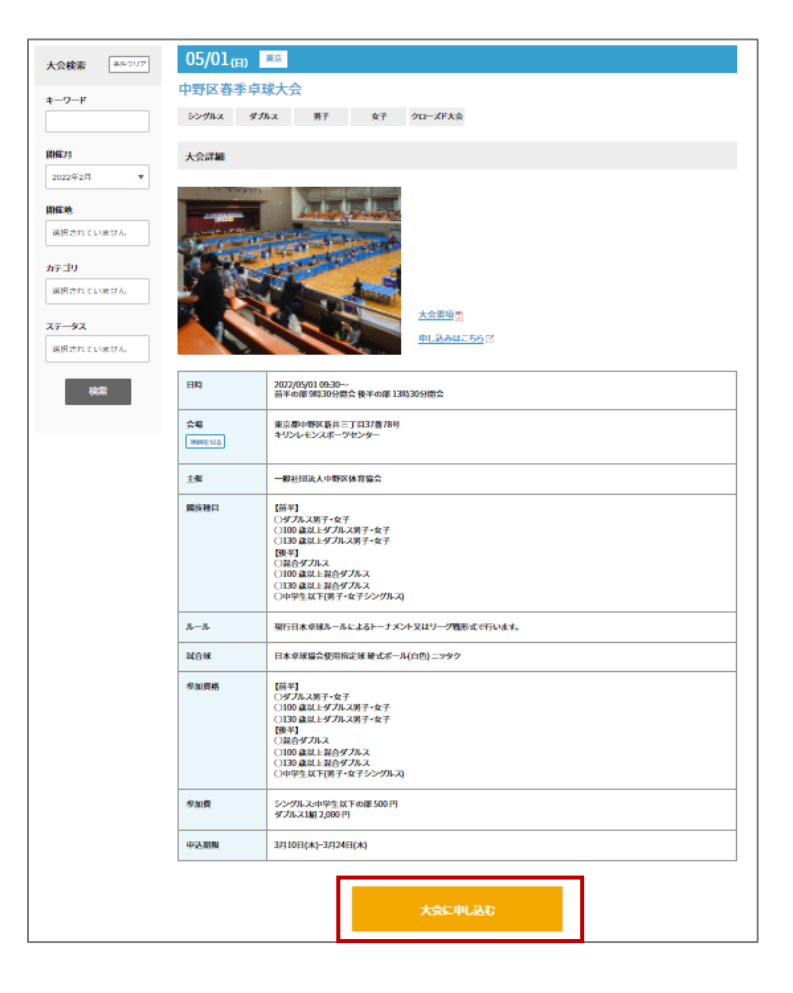

ミングルスサイトにログインしていない場合、申込に進むとログインページへ案内があり ます。メールアドレスとパスワードを入力し、ログインを行ってください。

- 2. 大会申込手順
- ・お申し込みの流れ
- 1. 選手情報を入力する
- 入力した選手を各種目の参加者 リストに追加する
- 3. お支払いに進む
- ⑤選手情報を入力する
  - 「登録外選手の追加」を クリック

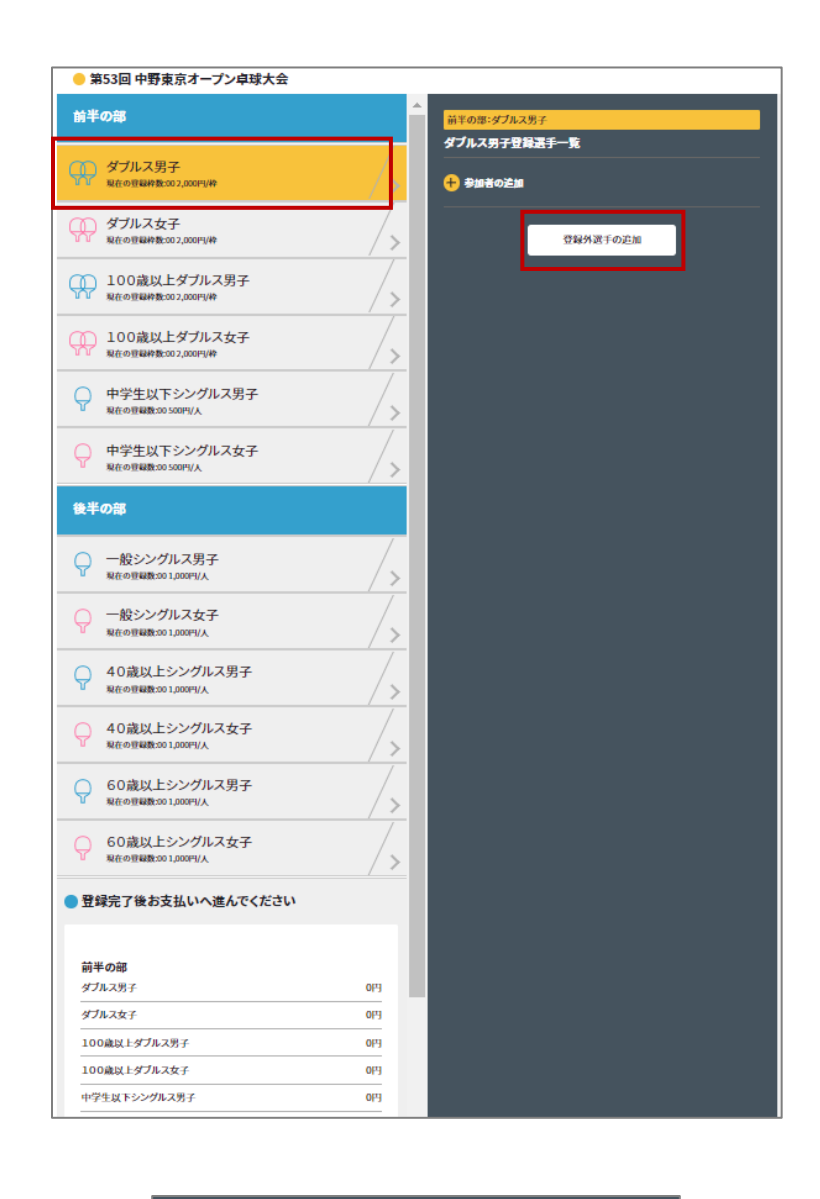

Ⅱ. 「追加」をクリック

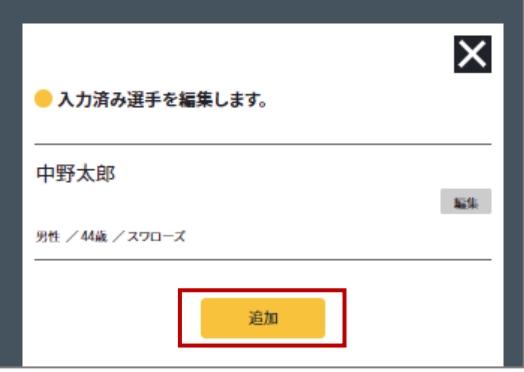

- 2. 大会申込手順
  - Ⅲ. 必要項目を入力し、「追加」を クリック

→選手の追加が完了します。

※この時点ではまだ参加登録は完了して いません。

登録外選手の追加が完了すると、すべての種目の選手一覧に該当の選手が表示されるようになります。 次頁⑥の内容に沿って、参加者登録を行ってください。

・備考欄について 戦型や主な戦績をご記入ください。 組合せの参考として使用します。

| <<br>● 選手を追加します。 |         |      |  |  |
|------------------|---------|------|--|--|
| 氏名*              | 山田      | 太郎   |  |  |
| 氏名(かな) *         | やまだ     | たろう  |  |  |
| 性別*              | 選択してくださ | い 🔻  |  |  |
| 年齢*              |         | 歳    |  |  |
| 所属团体名*           |         |      |  |  |
| 戰型               | 選択してくださ | i) ▼ |  |  |
| 備考<br>(戦績など)     | 主な戦績など  |      |  |  |
|                  |         |      |  |  |
|                  |         |      |  |  |
|                  | 追加      |      |  |  |

※入力した選手情報を編集する

- I. 「編集」をクリック
- ※いずれかの種目に登録済みの選手は 編集を行うことができません。 先に種目への登録を解除してくださ い。
  - Ⅱ. 変更したい項目を編集し、 「保存」をクリック

| ─ リストに登録されていない選手を追加できます。 | X  |
|--------------------------|----|
| 中野太郎                     | 編集 |
| 男性 / 40歳 / ペイスターズ        |    |
| 中野次郎                     | 編集 |
| 労性 / 50歳 / ドラゴンズ         |    |
| 追加                       |    |

- 2. 大会申込手順
  - Ⅱ.変更したい項目を編集し、「保存」を クリック

| ← 入力済み選手を編集します。 |              |      |  |  |
|-----------------|--------------|------|--|--|
| 氏名*             | 中野           | 太郎   |  |  |
| 氏名(かな) *        | なかの          | たろう  |  |  |
| 性別*             | 男性           | 男性   |  |  |
| 年齢*             | 44           | 44 歳 |  |  |
| 所属団体名*          | ג–םרָג       |      |  |  |
| 戦型              | カット          | •    |  |  |
| 価考<br>(戦績など)    | 2010全日本選手権出場 |      |  |  |
| _               |              |      |  |  |
|                 | 削除           | 保存   |  |  |

⑥種目を選択し、参加者リストを作成

- 1. 種目を選択する
- 2. 「参加者の追加」をクリック →下記の画面が表示される

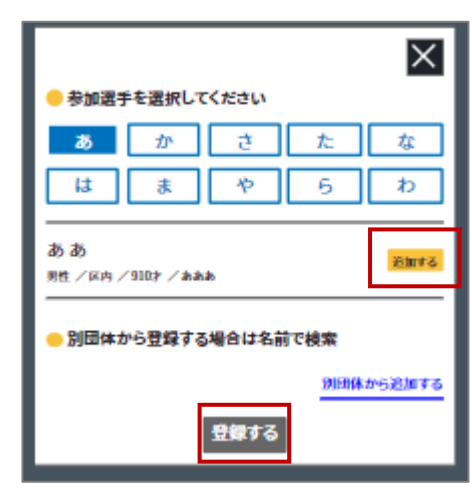

「登録外選手の追加」で入力した 選手の情報が表示される。

3. 選手を選択し、登録する

| ・シングルスの場合<br>選手を選択することで登録されます。                    |
|---------------------------------------------------|
| ・ダブルスの場合<br>選手を2名選択し、「登録」ボタンを<br>クリックすることで登録されます。 |

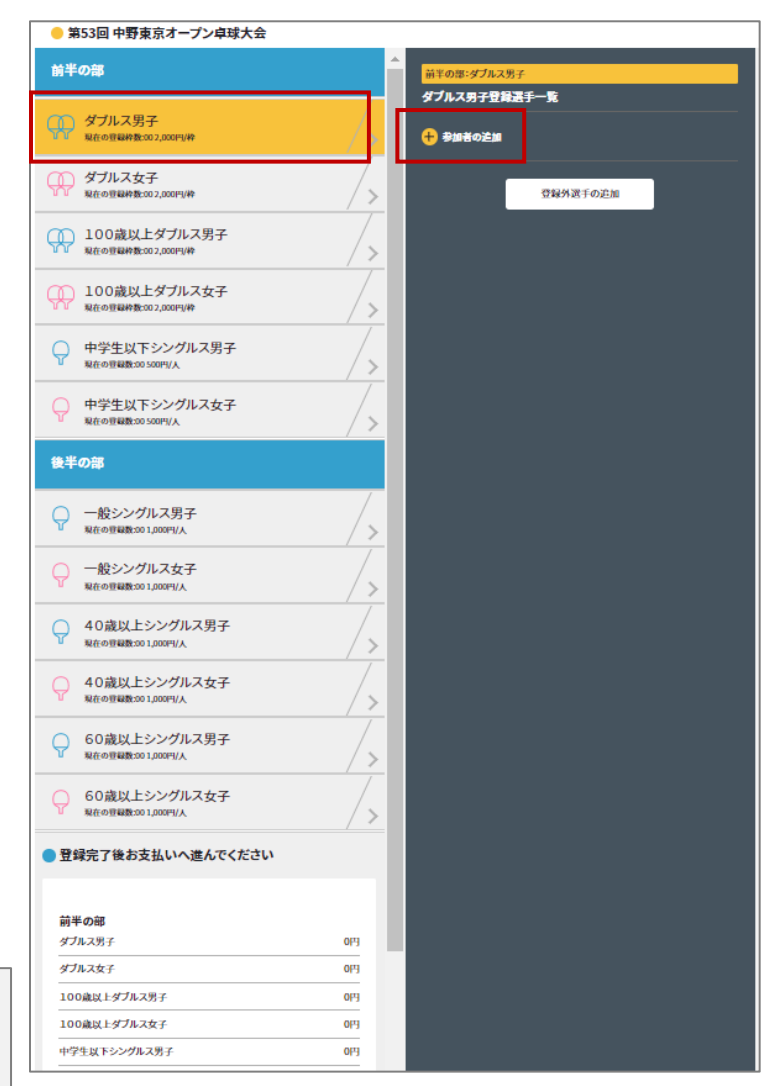

- 4. お支払い金額を確認する 申込画面最下部に表示されている お支払い料金を確認する
- 5. 登録内容を再度確認し、 「お支払いへ進む」をクリックする

#### ※お支払い画面に進むと登録画面に 戻ることはできません。 お支払いに進む前に入力内容を 確認してください。

#### ▶ 登録完了後お支払いへ進んでください

#### 午前の部

| ダブルス男子       | 2,000(9) |
|--------------|----------|
| ダブルス女子       | 0(4)     |
| 100歳以上ダブルス男子 | 0(1)     |
| 100歳以上ダブルス女子 | 0(7)     |
| 130歳以上ダブルス男子 | 0(1)     |
| 130歳以上ダブルス女子 | 0(4)     |
| 午後の部         |          |

| 最合ダブルス       | 2,000(5) |
|--------------|----------|
| 100歳以上混合ダブルス | 0(4)     |
| 130歳以上混合ダブルス | 2,000円   |
| 中学生以下男子シングルス | 0(4)     |
|              |          |

#### 中学生以下女子シングルス

#### 合計:6,000円

0PJ

参加者の確認は完了しましたか?

お支払いへ進む

⑦お支払いを行う

決済方法を選択し、お支払いを行う

・クレジットカード払い
 画面の案内に従ってカードを登録し、お支払いを確定してください。

・コンビニ払い 申込完了のメール内にお支払い の案内URLがあります。 お支払い方法を選択し、お支払 いを完了してください。

※コンビニ払いのお支払い期限は申込から3日後の23時59分です。

| 🖓 お支払い方法選択                               |                              |                    |
|------------------------------------------|------------------------------|--------------------|
| あ支払い方法を選択してください。<br>の クレジットカードまたはデビットカード | <b>申込内容</b><br><sub>大会</sub> | 6,000 <b>円(税込)</b> |
|                                          | 合計金額                         | 6,000 <b>円(税込)</b> |
|                                          |                              |                    |
| ← カード情報を追加する                             |                              |                    |
|                                          |                              |                    |
|                                          |                              |                    |
| <ul> <li>コンビニ・銀行ATM・ネットバンキング</li> </ul>  |                              |                    |
| -                                        |                              |                    |
|                                          |                              |                    |
| お支払いを確定する                                |                              |                    |

大会申込後は、マイページから申込履歴の確認と領収書の発行ができます。

#### ※注意

申し込み完了後にミングルスのサイト上で登録内容の変更やキャンセルはできません。 お問い合わせは大会主催者までお願いします。